## Work Control: Processing After Hours Calls

If it is an emergency, the on call technician is dispatched and FM personnel will submit a service request on the customer portal to memorialize the after-hours call.

## Create Work Order

- 1. Open Customer Request, set the Status to WC APPROVED.
  - a. Problem Code defaults to After Hours
  - b. Change property information based on notes in the description.
  - c. Change the organization and contact details based on notes in the description.
  - d. Select Type, Category and Work Code according to the description of customer request.
  - e. Assign Shop, Shop Person and Priority will default to Emergency.
  - f. Review and SAVE changes to create the work order.

## Assign to Shop Daily Assignment

2. Once the Work Order has been created and saved, click: **Work Order number** to view the Work Order screen.

| Status     | WC APPROVED |
|------------|-------------|
| Work Order | 16-0169000  |

## a. From the Work Order screen, click: Phase number

| Phase |                                                                                                    |          |      |           |          |               |
|-------|----------------------------------------------------------------------------------------------------|----------|------|-----------|----------|---------------|
| Phase | Description                                                                                                    | Location | Shop | Work Code | Priority | Status        |
| 001   | @2005 ARRON 405-714-8457 N COMMONS ACROSS FROM ROOM 440 CABINET<br>DOOR FALLING OFF NO CALLIN NON EMERG                               |          | Z3   | CABINETRY | ROUTINE  | WORK COMPLETE |
| 002   | @2005 ARRON 405-714-8457 N COMMONS ACROSS FROM ROOM 440 CABINET<br>DOOR FALLING OFF NO CALLIN NON EMERG **OPENED PER DANNY DRISKEL ** |          | LRFP | CABINETRY | ROUTINE  | OPEN          |

b. From the Phase screen, click: Shop Assignment (left side bar)

c. From the Daily Assignments screen, Select desired Shop Person, Date, add Scheduled hours and Save.

| Scheduled Available                                              |                                    | < Year < Month < Week This Week Week > Month > Year > |                                                   |                                            |                                            |                 |                   |                |           |               |    |
|------------------------------------------------------------------|------------------------------------|-------------------------------------------------------|---------------------------------------------------|--------------------------------------------|--------------------------------------------|-----------------|-------------------|----------------|-----------|---------------|----|
| Display: 1 <u>5</u> <u>All</u>                                   | Week of October 25, 2015           |                                                       |                                                   |                                            |                                            |                 |                   |                |           |               |    |
| Shop Person                                                      | Sunday - 25th                      | Monda                                                 | y - 26th                                          | Tuesday - 27th                             | Wedness                                    | ay - 28th       | Thursday - 29th   | Friday - 30th  |           | Saturday - 31 | st |
| 10003663<br>MIKe MCLAFFERTY<br>Select Shop Person and work date. |                                    |                                                       |                                                   |                                            |                                            |                 |                   |                |           |               |    |
| JOHN HOUCK                                                       | Daily Assignments Load Work Orders |                                                       |                                                   |                                            |                                            |                 |                   |                |           |               |    |
|                                                                  |                                    | Sequence                                              | Phase                                             | Location                                   | Work Classification                        | Priority/Status | Phase Estimated 1 | rade Estimated | Scheduled | Actual        |    |
|                                                                  |                                    |                                                       | <u>16-0169000</u><br><u>002</u><br>10-18-15 @2005 | OSU-STILLWATER<br>CENTRAL CAMPUS<br>5 0264 | MAINTENANCE<br>REACTIVE-ZONES<br>CABINETRY | ROUTINE<br>OPEN | 0.00              | 0.00           | 2         | 0.00          |    |

- d. Scheduled Daily Assignment is now on the calendar for the Work Order. Click: Done.
- e. Employee is now listed as the Shop Person and can complete their Time Card for this assignment. Click: **Back** to return to the Work Order.

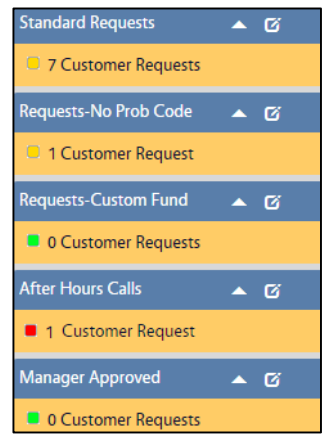